# **Important Information to Review Before Getting Started**

Federal & State Forms are used by the Payroll Department to calculate the amount of federal & state tax to withhold from your pay. **The amount of tax withheld is based on how you complete these forms**. You may change your information if your tax situation changes, and you choose to have tax withheld.

If you do not complete the online federal & state forms your filing status will default to Single for federal taxes and Single with zero allowances for your state taxes.

W4 and State form changes submitted by Tuesday of pay week (prior to the pay calculation) will be reflected in that Friday's paycheck.

You must verify and/or enroll in direct deposit by Friday of your first week. If you are enrolling or changing your bank account information, you must use a Novant Health computer. You are only able to view your information from home.

PART 1 – Updating Federal and State Tax Withholding Information

## From a Novant Health Facility

**STEP 1** – Open an I-Connect page using the Microsoft Edge icon. Select the home icon in top left corner of the screen if the I-Connect home page does not automatically open.

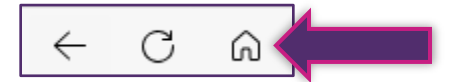

**STEP 2** – Select Team member resources on the right side of the screen followed by On Demand (Infor GHR).

| 🔁 Work Resources                                                       |                                                                           |
|------------------------------------------------------------------------|---------------------------------------------------------------------------|
| Clinical Resources<br>Patient Education<br>Physician Services<br>Forms | Directories<br>Policies & procedures<br>Team member resources<br>Benefits |
| View Links                                                             |                                                                           |

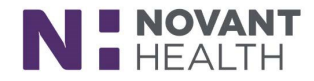

**STEP 3** – Begin by selecting the Novant Ping button. Then, sign-in with your User ID (NH email) and your system password that you set up in Password Manager.

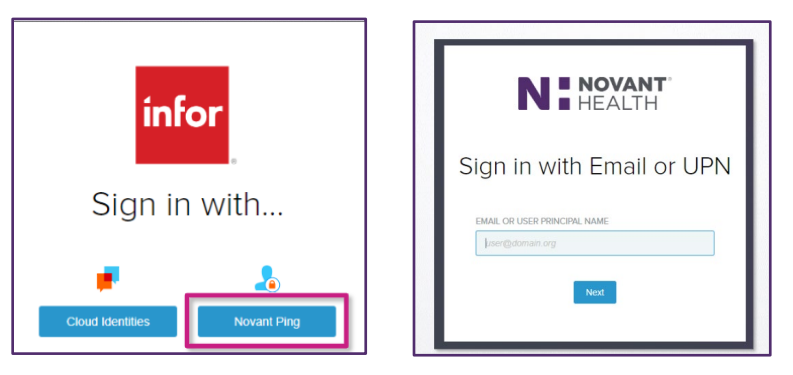

**STEP 4** – Once you have signed into On Demand, you are taken to the Employee Workspace. Select the Employee Home option in the Employee Menu.

| G | Contract Manager Employee - N                                                                                                    | iovh 🗸 🔀                                                                                                    | *                                                                                                    |     |                                                                                 |
|---|----------------------------------------------------------------------------------------------------|----------------------------------------------------------------------------------------------------|----------------------------------------------------------------------------------------------------|-----|---------------------------------------------------------------------------------|
|   | Employee Menu<br>Employee Home<br>Ent Profile<br>Edit Profile<br>Edit Profile<br>Edit Profile<br>Find a Coworker<br>View Pay Check<br>View W-2 and W-2C | Q I                                                                                                    | WFM Homepage                                                                                                    | Q I | Employee Expiring Credenti & :                                                  |
|   | Latest Paycheck                                                                                                    | C <sup>a</sup> :       Earnings     (90%)       Other     Deductions       (0%)     Pretax       Deductions     (10%)       (10%)     others | Rave       Pf     Rave about someone       Q     First Name       Q     Last Name       Select a category       Enter your comments here       Your comments here       Your comments with direct manage society reynod.       Attachment | C : | Employee Benefits (2 :<br>Benefits<br>Ure Svent<br>Boyendients<br>O Information |

**STEP 5** – Select the Pay widget in the middle of the screen.

| Overview      Welcome to the New Employee Ex Explore our new employee portal to see it easier to maximize your wellness and p job. | perience.<br>how we are making<br>productivity on the<br>Get Started |                                                                     |  |
|----------------------------------------------------------------------------------------------------|----------------------------------------------------------------------|---------------------------------------------------------------------|--|
| Time Off<br>Netting Scheduled                                                                                                    | Pay<br>Last Psychiek:<br>May 24, 2024                                | Growth<br>Learning and Development,<br>Performance and Goals.       |  |
| Engagement<br>Las Rave:<br>Krishlanageri Besaw                                                                                     | Benefits<br>Access and update your coverage<br>Information.          | Opportunities<br>Apply for open rules on our<br>internal job board. |  |

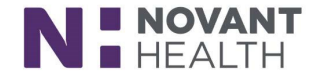

**STEP 6** – Select the Bank Details tab at the top of the Pay screen.

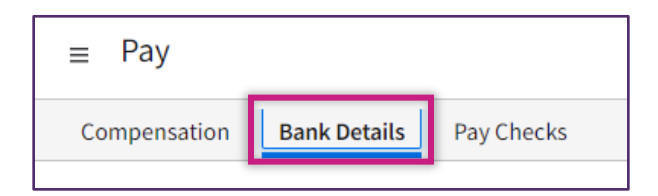

STEP 7 – Next, select the Complete Tax Forms option under the Tax Forms section.

| Tax Forms         | Complete Tax Forms |
|-------------------|--------------------|
| No Data Available |                    |
|                   |                    |

**STEP 8** – Choose the Get Started button to open the form.

| Symmetry                                                     | B û C … |
|--------------------------------------------------------------|---------|
| Click Get Started to complete your tax forms.<br>Get Started |         |

**STEP 9** – You will select the form that you want to begin completing. You will need to complete the Federal form and **one** of the State NC forms (based on your preference). Follow the steps to complete the Federal and State tax forms.

|             | State Tax Forms                                     |                                                                                                    |  |  |  |  |
|-------------|-----------------------------------------------------|----------------------------------------------------------------------------------------------------|--|--|--|--|
| Suggested b | Suggested based on your resident and work addresses |                                                                                                    |  |  |  |  |
| Locality    | Name                                                | Title                                                                                                    |  |  |  |  |
| *FEDERAL    | W-4                                                 | Employee's Withholding Certificate                                                                                                    |  |  |  |  |
| NC          | NC-4                                                | Employee's Withholding Allowance Certificate (Long Form)                                                                               |  |  |  |  |
| *NC         | NC-4 EZ                                             | Employee's Withholding Allowance Certificate (Short Form)                                                                              |  |  |  |  |
| NC          | NC-4 NRA                                            | Nonresident Alien Employee's Withholding Allowance Certificate                                                                         |  |  |  |  |
| FEDERAL     | W-4(SP)                                             | Certificado de Retenciones del Empleado                                                                                                |  |  |  |  |
| FEDERAL     | 673                                                 | Statement For Claiming Exemption From Withholding on Foreign Earned Income Eligible for the Exclusion(s) Provided by Section 911       |  |  |  |  |
| FEDERAL     | 8233                                                | Exemption From Withholding on Compensation for Independent (and Certain Dependent) Personal Services of a Nonresident Alien Individual |  |  |  |  |
| * Suggested |                                                     |                                                                                                    |  |  |  |  |

**STEP 10** – Once they've been completed, they will appear in the Tax Forms section in the Bank Details tab.

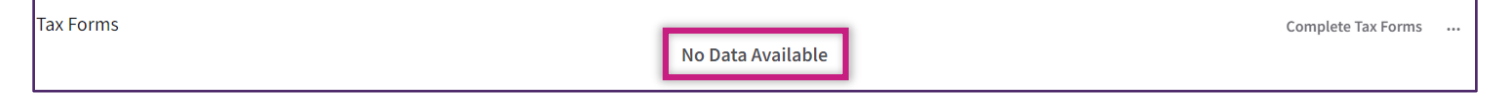

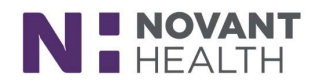

# PART 2 - Enrolling in Direct Deposit

Note: You can have up to two bank accounts for direct deposit.

**STEP 1** – Access Infor GHR On Demand from a Novant Health network computer (following the Novant Health Facility instructions above).

**STEP 2** – After logging in with your NH email and password, select the Pay widget from the Overview menu.

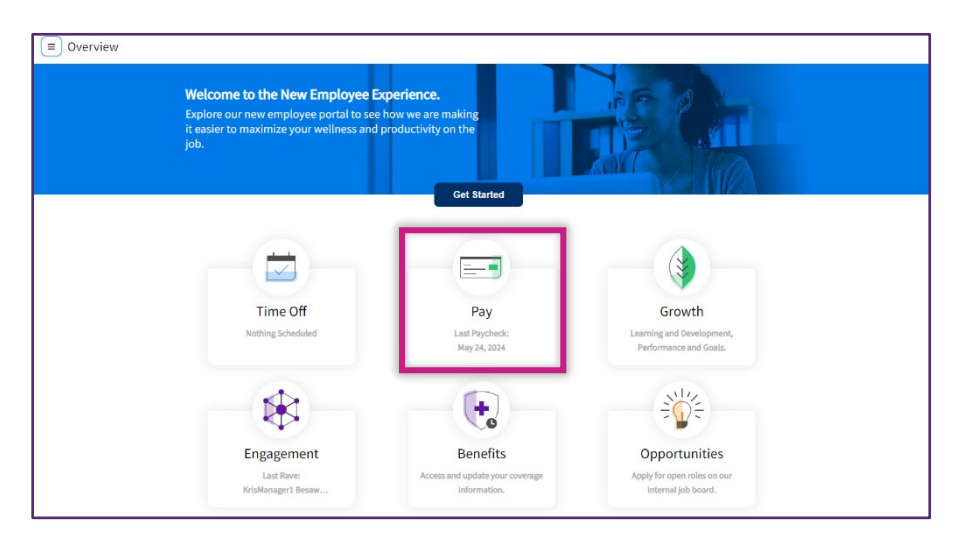

**STEP 3** – Next, select the Bank Details tab at the top of the screen.

| Bank Details | Pay Checks   |
|--------------|--------------|
|              | Bank Details |

**STEP 4** – Select the Add button at the top of the page.

| ≡ Pay                                  |                               | Q                         |
|----------------------------------------|-------------------------------|---------------------------|
| Compensation Bank That alls Pay Checks | Select Add.                   |                           |
| Bank Details                           | t) Add                        | 🖉 Update Bank Account 🛛 … |
| Bank                                   | Routing Number Account Number | Flat Amount Percent       |
|                                        |                               |                           |
|                                        |                               |                           |

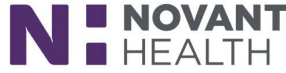

**STEP 5** – Select the I Agree check box after reading the authorization statement. Then, select the Submit button.

| Add Bank Details                                                                                                    |                  |  |  |  |
|----------------------------------------------------------------------------------------------------|------------------|--|--|--|
| Your first account will be the default. Anything left after other distributions have been made will go to the                                                                                                    | default account. |  |  |  |
| Authorization                                                                                                    |                  |  |  |  |
| I understand that adding or updating an account means my employer can perform credit entries or adjustments and debits as needed to the account.                                                                        |                  |  |  |  |
| Read the authorization statement and select the <b>I Agree</b> check box.<br>The first time you select the check box, you need to select <b>Submit</b> .<br>The next time you add or make a change to your bank details |                  |  |  |  |
| selecting the check box automatically takes you to the next page.                                                                                                    |                  |  |  |  |

**STEP 6** – Enter your routing number. Remember to use the check image below to ensure you are entering the correct number.

| Checking Savings Must enter default account first Percent 100% Other Information Begin Date Payment Description Attachment Title Attachment (Optional) Cancel Submit | Bar | Add Bank Please enter you Routing Number Account Number Account Type | If you know the nine-digit routin<br>can manually enter it in the <b>Ro</b><br>field. Remember, leading zero<br>when entering the number.<br>You can also use the search fe<br>for the bank number. | ng number, you<br>uting Number<br>os do not appear<br>eature to search | The<br>or<br>che<br>mid<br>Routing Number | Routing Number<br>f numbers at the<br>lock. The Account<br>dle set of number | er is the first set<br>bottom of your<br>Number is the<br>s on your check.<br>2400#<br>Deck humber |
|----------------------------------------------------------------------------------------------------|-----|----------------------------------------------------------------------|----------------------------------------------------------------------------------------------------|------------------------------------------------------------------------|-------------------------------------------|------------------------------------------------------------------------------|----------------------------------------------------------------------------------------------------|
| Percent   100 %   Other Information   Begin Date   Payment Description   Attachment Title   Attachment Title   Cancel   Submit                                       |     | Checking Must enter defaul                                           | ) Savings<br>t account first                                                                                                    |                                                                        |                                           | - 1                                                                          |                                                                                                    |
| Other Information         Begin Date       Payment Description         Image: Cancel       Attachment (Optional)         Cancel       Submit                         | Wo  | Percent                                                              |                                                                                                    |                                                                        |                                           |                                                                              | +7                                                                                                 |
| Begin Date Payment Description  Attachment Title Attachment (Optional)  Cancel Submit                                                                                |     | Other Infor                                                          | mation                                                                                                    |                                                                        |                                           |                                                                              |                                                                                                    |
| Attachment Title Attachment (Optional) Cancel Submit                                                                                                    |     | Begin Date                                                           | Payment Description                                                                                                    |                                                                        |                                           |                                                                              |                                                                                                    |
| Cancel Submit                                                                                                    |     | Attachment Title                                                     |                                                                                                    | Attachment (Optional)                                                  |                                           |                                                                              |                                                                                                    |
|                                                                                                    |     |                                                                      | Cancel                                                                                                    |                                                                        | Submit                                    |                                                                              |                                                                                                    |

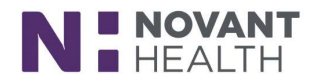

If you choose to use the lookup feature for your bank's routing number, you can search by routing number or description.

| Select 'Routing Number' |                                |                                       |  |  |  |  |  |
|-------------------------|--------------------------------|---------------------------------------|--|--|--|--|--|
| Routing Numbers         | Routing Numbers $=$ $\bigcirc$ |                                       |  |  |  |  |  |
| Routing Number Display  | Routing Number                 | Description [A]                       |  |  |  |  |  |
| 000231390               | 231390                         | Bank of America                       |  |  |  |  |  |
| 005310300               | 5310300                        | First Citizens Bank                   |  |  |  |  |  |
| 011000015               | 11000015                       | Federal Reserve Bank Of Boston        |  |  |  |  |  |
| 011000138               | 11000138                       | Bank Of America, N.a. (Massachusetts) |  |  |  |  |  |
| 011001276               | 11001276                       | Oneunited Bank                        |  |  |  |  |  |
| 011075150               | 11075150                       | Santander Bank, N.A.                  |  |  |  |  |  |
| 011103093               | 11103093                       | Td Bank, Na                           |  |  |  |  |  |
| 011200365               | 11200365                       | Bank of America                       |  |  |  |  |  |

**STEP 7** – Next, enter your account number. Make sure the number is entered correctly. Leading zeroes do appear as you are typing.

| Add Bank Details                                                                                                    | n                                                                                                    |
|----------------------------------------------------------------------------------------------------|----------------------------------------------------------------------------------------------------|
| Please enter your bank information below Routing Number          11200365       Q=       011200365       Bank of America         Account Number       Image: Comparison of Comparison of | Before entering your account number, notice the<br>nine-digit routing number and bank name display<br>next to the <b>Routing Number</b> field.<br>Next, enter your bank account number in the<br><b>Account Number</b> field. Make sure the number<br>is correctly entered. Leading zeros do appear as<br>you are typing. |
| Percent 100 %                                                                                                    |                                                                                                    |
| Other Information Begin Date Payment Description                                                                                                    |                                                                                                    |
| Attachment Title Attachmen                                                                                                    | t (Optional)                                                                                                    |

**STEP 8** – Next, select the account type. (*Please review the note on the image if you have two accounts*).

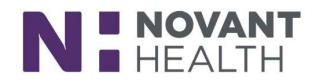

| Add Bank Details                                                                                                    |        |  |  |
|----------------------------------------------------------------------------------------------------|--------|--|--|
| Please enter your bank information below       If you have one account, select the account type.         I1200365       Q=       011200365       Bank of America         Account Number       If you have two accounts, select the account type for the default account where any remaining balance is deposited after distribution is made to your second account. |        |  |  |
| Account Type<br>Checking Savings<br>Must enter default account first<br>Percent<br>100 %                                                                                                    |        |  |  |
| Other Information                                                                                                    |        |  |  |
| Begin Date     Payment Description                                                                                                    |        |  |  |
| Attachment Title Attachment (Optional)                                                                                                    |        |  |  |
| Cancel                                                                                                    | Submit |  |  |

**STEP 9** – Select the begin date calendar icon. (*The begin date is today*'s date or a future day. Most of the time it will be today's date).

| Add Bank Details<br>Routing Number<br>11200365 C 011200365 Bank of America<br>Account Number<br>123456789<br>Account Type                                                                      |                      |  |
|----------------------------------------------------------------------------------------------------|----------------------|--|
| O Checking       Savings         Must enter default account first       Select the Begin Date calendar icon.         100 %       Other Information         Begin Date       ayment Description |                      |  |
| Attachment Title A                                                                                                    | ttachment (Optional) |  |
| Cancel                                                                                                    | Submit               |  |

**STEP 10** – Select the Submit button.

(If you only wish to add one bank account, you have completed the steps to add your direct deposit. If you wish to add a second account, continue with step 11 below).

**STEP 11** – Select the Add button.

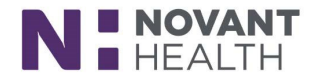

| Bank Details                |                |                | 🗂 Add 🖉 Update Bank A | ccount  |
|-----------------------------|----------------|----------------|-----------------------|---------|
| Bank                        | Routing Number | Account Number | Flat Amount           | Percent |
| Bank of America<br>Checking | 11200365       | 123456789      | 0.00                  | 100 %   |

**STEP 12** – Select the I Agree check box.

| Add Bank Details                                                                                                    |        |  |
|----------------------------------------------------------------------------------------------------|--------|--|
| Authorization I understand that adding or updating an account means my employer can perform credit entries or adjustments and debits as needed to the account.  Agree Select the I Agree check box. |        |  |
| Cancel                                                                                                    | Submit |  |

**STEP 13** – Enter the routing number or select the magnifying glass icon to look up your bank's number. Use the search field to help you find the number.

| Add Bank Details                     |                                                     |          |
|--------------------------------------|-----------------------------------------------------|----------|
| Please enter your bank information b | elow                                                | <b>`</b> |
| Routing Number                       | Select the <b>Routing</b><br>Number drop-down icon. | J        |
| Account Number                       |                                                     |          |
| Account Type<br>O Checking O Savings |                                                     |          |
| Amount only<br>Flat Amount           |                                                     |          |

**STEP 14** – Enter the account number of your bank carefully.

| Add Bank Details                                                                                                    |                                                                                                    |
|----------------------------------------------------------------------------------------------------|----------------------------------------------------------------------------------------------------|
| Please enter your bank information below<br>Routing Number<br>11200365 Q=<br>Account Number<br>Account Type<br>C Checking O Savings | Before entering your account number, notice the<br>nine-digit routing number and bank name display<br>next to the <b>Routing Number</b> field.<br>Next, enter your bank account number in the<br><b>Account Number</b> field. Make sure the number<br>is correctly entered. Leading zeros do appear as<br>you are typing. |
| Must enter default account first                                                                                                    |                                                                                                    |
| Percent 100 %                                                                                                    |                                                                                                    |
| Other Information                                                                                                    |                                                                                                    |
| Begin Date Payment Description                                                                                                    |                                                                                                    |
|                                                                                                    |                                                                                                    |
| Attachment Title Attach                                                                                                    | ment (Optional)                                                                                                    |
| Cancel                                                                                                    | Submit                                                                                                    |

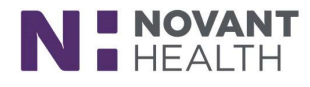

## **STEP 15** – Select the account type.

| Add Bank Details                                                                           |                                                      |
|--------------------------------------------------------------------------------------------|------------------------------------------------------|
| Please enter your bank information below<br>Routing Number<br>11200365 으로 011200365 Bank o | f America                                            |
| Account Number<br>987654321<br>Account Type                                                | Select the account type for the second bank account. |
| Checking Savings Amount only Flat Amount                                                   |                                                      |

**STEP 16** – Enter the flat amount for the second account.

| Add Bank Details                                                                                    |
|----------------------------------------------------------------------------------------------------|
| Please enter your bank information below<br>Routing Number<br>11200365 Q= 011200365 Bank of America |
| Account Number 987654321 Account Type C Checking Savings Amount only Flat Amount                    |

**STEP 17** – Next, select the begin date calendar icon. (Select today's date or a future day). Select the Submit button.

| Add Bank Details                                             |                       |  |
|--------------------------------------------------------------|-----------------------|--|
| Routing Number                                               |                       |  |
| [11200365 으= 011200365 Bank of Ameri                         | ca                    |  |
| Account Number                                               |                       |  |
| 123456789                                                    |                       |  |
| Account Type                                                 |                       |  |
| Checking O Savings                                           |                       |  |
| Must enter default account first<br>Percent Select the Begin | n Date calendar icon. |  |
| 100 %                                                        |                       |  |
| Other Information                                            |                       |  |
| Begin Date Payment Description                               |                       |  |
|                                                              |                       |  |
| Attachment Title At                                          | ttachment (Optional)  |  |
|                                                              | Đ                     |  |
|                                                              |                       |  |
| Cancel                                                       | Submit                |  |

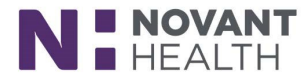

#### Note: It may take up to two payroll cycles for your direct deposit to become activated.

Important Note for Rehires: Please review your direct deposit information to ensure it is correct. The Effective Date must be updated for you to receive your first check via direct deposit. If the Effective Date is not updated, then your first check will be issued as a paper check. Once you click Submit, you will then receive an email message confirming receipt of your changes. If you do not receive this automated confirmation email, please email payroll@novanthealth.org to confirm that your direct deposit information and the Effective Date have been updated.

# Additional Information: De-Activating Existing Direct Deposit Information

If you have encountered fraud and have had to close your bank account, you can stop your direct deposit and receive a paper check for one or two pay periods allowing you time to establish a new bank account. You will need to contact the Payroll department at <u>payroll@novanthealth.org</u> or by calling 336-277-1050 or toll free at 866-564-4139. (In order to stop a direct deposit for the current pay period, Payroll will have to be notified by 2:00 pm on Tuesday of pay week).

#### **Still Have Questions?**

ที

If you have questions about completing the above referenced tax forms and or direct deposit information, please email <u>AskHR@novanthealth.org</u>.

If you have any questions about your paycheck or direct deposit, email the payroll department at payroll@novanthealth.org.

If you have any questions about the amount of your pay, please contact your manager.

#### Infor GHR On Demand Note

On Demand can also be used to access pay stubs, make changes to personal information, update emergency contact information, and make benefit elections.

Reviewed 06/06/24 Revised 06/06/24

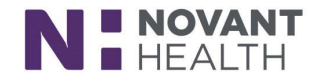